# Instrukcja rejestracji do grup zajęciowych

Logowanie do USOSWeb

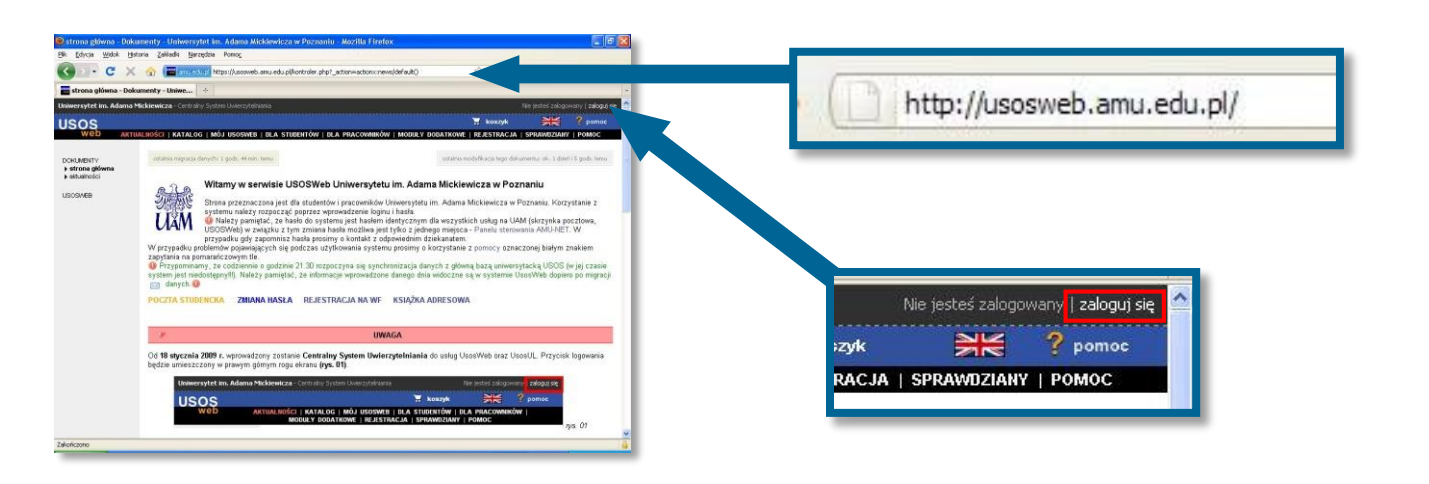

Otwórz przeglądarkę internetową i wejdź na stronę **USOSWeb.amu.edu.pl** 

W prawym górnym rogu kliknij zaloguj się

| 96. (Erican 1996). (Briana 2, Belleti Harregine Pering.<br>Construction of the Construction of the State State                                                                                                    |                                                        |  |  |
|----------------------------------------------------------------------------------------------------|--------------------------------------------------------|--|--|
| 🌀 🕐 C X 🏠 🔯 microsoft i https://cos.anu.edu.gi/cos.anu/edu.gi/cos.anu/edu.gi/cos/anu/edu/https://cos/anu/edu.gi/cos/anu/edu/https://cos/anu/edu/https://cos/anu/ed     |                                                        |  |  |
| A CAL Control to A town of the Control of the Control of the Contr |                                                        |  |  |
| KAS - LENURA AUDITING AND STALE                                                                                                    |                                                        |  |  |
| CENTRALNY SYSTEM<br>UWIERZYTELNIANIA                                                                                                    | Wprowadź swój numer PESEL i hasło<br>Numer PESEL:      |  |  |
| Wprowadź swiji numer PESELi kasło<br>Igraw FEEL<br>I                                                                                                    | Hasto:                                                 |  |  |
| christigi mos prad zaligisaram na<br>woch severste.      ZALCOUT wr0296 Balab I Balab                                                                                                    | Ostrzegaj mnie przed zalogowaniem na innych serwerach. |  |  |
| UNIVERSITIT IN ADAMA MICKIEWICZA W POZNANIU                                                                                                    | ZALOGUJ wyczyść <u>Polski   English</u>                |  |  |
| Zelotcore                                                                                                    |                                                        |  |  |

Na stronie Centralnego Systemu Uwierzytelniania UAM podaj swój PESEL i hasło

| Jeśli masz problem z zalogowaniem do USOSWeb (np. nie znasz hasła) sprawdź informacje w FAQ na <u>stronie</u><br>WNPiD w dziale Studia. |
|----------------------------------------------------------------------------------------------------|
| Jeśli masz problem dotyczący rejestracji do grup – zgłoś się do Koordynatora USOS na WNPiD:                                             |
| Szymon Garbarek, <u>szymon.garbarek@amu.edu.pl</u> , pok. 160, Tel. 61 829 6550, (w przypadku kontaktu                                  |
| mailowego koniecznie podaj swoje pełne dane: imię, nazwisko, numer albumu oraz program (kierunek) i rol<br>studiów).                    |
| Korzystaj ze swojego konta poczty uniwersyteckiej (@st.amu.edu.pl) – tą drogą będziemy się z Tobą                                       |
| kontaktować w razie potrzeby.                                                                                                    |
| Wszystkie informacje dot, dostenu do poczty znajdują się na stronie WNPiD w dziale Studia                                               |

#### Rejestracja do grup zajęciowych

| Na skróty - MÓJ USOS     | SWEB - usosweb test - Mozilla Firefox     |                                                                                                    |                                                                                                    |                         |               |                                    |
|--------------------------|-------------------------------------------|----------------------------------------------------------------------------------------------------|----------------------------------------------------------------------------------------------------|-------------------------|---------------|------------------------------------|
| Elk Educia Widok Histo   | oria Zaliładki Narzędzia Pomoc            |                                                                                                    |                                                                                                    |                         |               |                                    |
| Co-CX                    | 🏠 🔚 minestal https://nowy594.sosweb.am    | a edu p(frantroler.php?_ection=actions:home/index()                                                                                                    | 🟠 • 🚮 • Google 🖉                                                                                                    | <u>u</u>                |               |                                    |
| 🖀 Na skróty - MÓJ USOS   | WIB - usosweb +                           |                                                                                                    |                                                                                                    | -                       |               |                                    |
| Uniwersytet im. Adama Mi | lickiewicza - Advanistracja               | 2                                                                                                    | alogowany: 🗡 (Tryb-utytkownika)   wylogu                                                                                                    | 244 M                   |               |                                    |
|                          | ILNOŚCI   KATALOG   MÓJ USOSWEB   DLA STI | DENTÓW S. S.                                                                                                    | T KOSZYK T 2 pomoc<br>WE   HOWA ADMINISTRACJA   REJESTRACJA                                                                                                    |                         |               |                                    |
| NA SKRÖTY                | Tana (ministration)                       |                                                                                                    |                                                                                                    |                         |               |                                    |
| PLAN ZAJĘĆ               | ARTUNUM RUNH 2005C                        | 2ARCIA                                                                                                    |                                                                                                    |                         |               |                                    |
| ORUPY ZAJĘCIONE          | Plan jest posty                           | Aduatia ris need to USO                                                                                                    | \$                                                                                                    |                         |               |                                    |
| PLANY UZYTKOWNIKA        | POPRZEDNE PLAN ZAJĘĆ (prod 2009-09-30)    | SPONSACE O LET                                                                                                    |                                                                                                    | L KATALOG L MÓL USOSMER | DLA STUDENTÓM | DLA PRACOMMIKÓW I MODULY DODATKOWE |
| U-MAL                    |                                           | Name Indeksu (943)<br>Ne karly bibliotocne<br>Rolečske evisione v s                                                                                                    | ARTOALNOSCI                                                                                                    |                         | BER STODERTON | SPRAWDZIANY   POMOC                |
| PRETURNUE                |                                           | Wyddial Nark Spolitecznych<br>obarup ob 2012 of 402<br>Wyddial Nark Politycznych i<br>Dziemnikanstwa<br>obarupii do 2012 09 402<br>mejs bieni politani<br>mejs bieni politani | RANY<br>Store Konschall<br>Imit indexiste parkenneka<br>Prespectivenove<br>Imit in production<br>Prespectivenove<br>Presses Johannek or parkennythen<br>Indexiste<br>PREPERDYCKE |                         |               |                                    |

Na czarnym pasku menu USOSWeb kliknij DLA STUDENTÓW

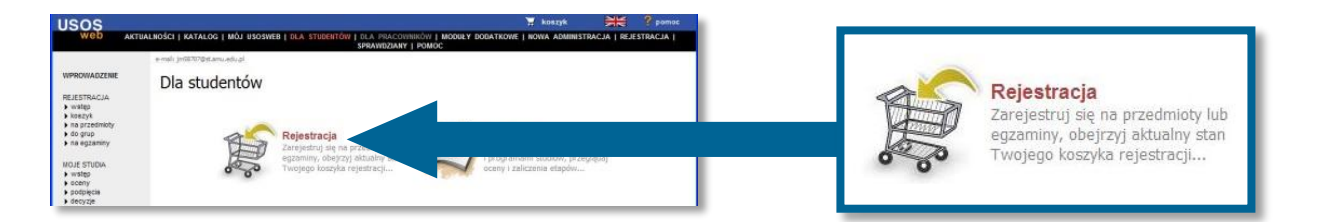

### Wybierz opcję Rejestracja

| ESTRACJA<br>alendarz<br>oszył<br>a przednioły<br>a ogzaniny<br>ceferencje grup<br>referencje grup                                                                                                    | Tendarz rej                                                                                                    | Kalendarz rejestracji |                                                                                                    |                                                                                                    |                    |           |                                                         |  |  |
|----------------------------------------------------------------------------------------------------|----------------------------------------------------------------------------------------------------|-----------------------|----------------------------------------------------------------------------------------------------|----------------------------------------------------------------------------------------------------|--------------------|-----------|---------------------------------------------------------|--|--|
| religa-<br>pravodziany<br>odpięcia<br>odpięcia<br>o | Stosunki Międz;<br>→ w trakcie,<br>zmości i<br>Lektoraty z języ<br>→ pokaż przednio<br>→ w trakcie,<br>zmości i | i                     | Poniższa lista uwzględnia jedynie<br>uważasz, że jakaś rejestracja pov<br>ze swoim dziekanatem - być moż<br>błędu?<br>Pełna lista <u>wszystkich</u> rejestr | związane z Tobą rejestracje. Jeśli<br>vinna się na niej pojawiać, to skontaktuj się<br>e nie otrzymałeś do niej dostępu wskutek<br>a <b>cji</b> jest dostępna w działe <del>-&gt;</del> Aktualności |                    |           |                                                         |  |  |
| -                                                                                                    | _                                                                                                    | Stosun<br>→           | ki Międzynarodowe, studia<br>w trakcie, 12 dni do zakończenia<br>2010-05-13 21:00 - 2010-05-26 23:59                                                        | I stacj. I st., sem. 2, 2010/SL 14-10L-SPS1-s2 –<br>Rejestracja bezpośrednia do grup - odmiana<br>"kto pierwszy" [opis]                                                                             | pokaž po<br>tura 1 | rzedmioty | y związane z tą rejestracją<br>→ Przejdź do rejestracji |  |  |
|                                                                                                    |                                                                                                    | Lektora<br>→ poka     | aty z języków obcych - Stos<br>ż przedmioty związane z tą rejestr                                                                                           | sunki Międzynarodowe, studia stacj. I st., sei<br><sup>acją</sup>                                                                                                    | n. 2, 20           | 10/SL 1   | 4-10L-SPS1J-s2                                          |  |  |
|                                                                                                    |                                                                                                    |                       | un humbolin 10 dei de enbedenenin                                                                                                    | <ul> <li>Rejestracia bezpośrednia do grup - odmiana</li> </ul>                                                                                                    |                    |           |                                                         |  |  |

## W kalendarzu rejestracji zobaczysz wszystkie rejestracje, do których masz dostęp.

(UWAGA! Najczęściej należy skorzystać z kilku rejestracji ponieważ różnego rodzaju przedmioty znajdują się w osobnych rejestracjach, np.: przedmioty wspólne dla wszystkich specjalności, przedmioty dla poszczególnych specjalności, lektoraty, praktyka itp.).

Przy wybranej rejestracji kliknij Przejdź do rejestracji

## Ekran rejestracji

| Wybör przedmiotu                                                                                                    | Przedmiot 🔺                                      | Cykl dyd. | Zajęcia                                | Akcje  |
|----------------------------------------------------------------------------------------------------|--------------------------------------------------|-----------|----------------------------------------|--------|
| Przekost -<br>Ekonomia krospienisti<br>Robora stosników rospósywa<br>Roptowarskow stosniki poli<br>Ostrome włastości stoletkow | Międzynarodowe stosunki polityczne (4-PP510MSP11 | 2010/SL   | Wykład (1 grupa)<br>Ćwiczenia (5 grup) | Y II i |
| Poditany organizacji i poropli<br>Socjologe oplike mirmori<br>Technologe oformacijne                                           | Najnowsza historia polityczna 14-PP510NHP11      | 2010/SL   | Wykład (1 grupa)<br>Ćwiczenia (8 grup) | i 🗐    |
|                                                                                                    | i Ochrona własności intelektualnej 14-PP5100WI11 | 2010/SL   | Wykład (1 grupa)                       |        |

Aby zarejestrować się do grupy zajęciowej kliknij ikonę koszyka z zieloną strzałką 🟋

Jeżeli zajęcia przedmiotu mają więcej niż 1 grupę pojawi się ekran wyboru grupy.

| Grupa | Zapisanych | 🛃 odśwież | Limit miejsc | Prowadzący     | Termin                   |       |
|-------|------------|-----------|--------------|----------------|--------------------------|-------|
|       |            |           | Ćwie         | zenia          |                          | 0.000 |
| 1     | 0          |           | 35           | Maciej Magiera | Wtorek 13:15-14:45       | ۲     |
| 2     | 0          |           | 35           | Maciej Magiera | Wtorek 15:00-16:30       | 0     |
| 3     | 0          |           | 35           | Maciej Magiera | Wtorek 16:45-18:15       | 0     |
| 4     | 0          |           | 35           | Maciej Magiera | Czwartek 13:15-14:45     | 0     |
| 5     | 0          |           | 35           | Maciej Magiera | Czwartek 15:00-16:30     | 0     |
|       |            |           | Wy           | kład           |                          |       |
| 1     | 0          |           | 150          | Jolanta Bryła  | Poniedziałek 15:00-16:30 | ۲     |

Wybierz grupę zajęciową, do której należysz, a następnie kliknij REJESTRUJ.

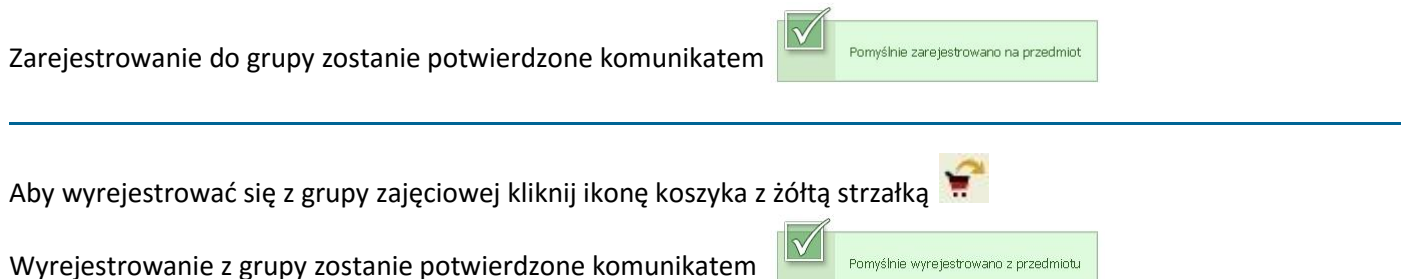

Dodatkowe informacje:

- Możesz sprawdzić do której grupy jesteś zarejestrowany wskazując kursorem ikonę
- Po kliknięciu ikony wyświetli się szczegółowa lista grup zajęciowych z terminami zajęć, nazwiskami prowadzących i liczbą zarejestrowanych osób.
- Po kliknięciu na nazwę przedmiotu pojawi się strona przedmiotu ze szczegółowymi informacjami na jego temat (opis przedmiotu, literatura, grupy zajęciowe, prowadzący, terminy, sale i inne).

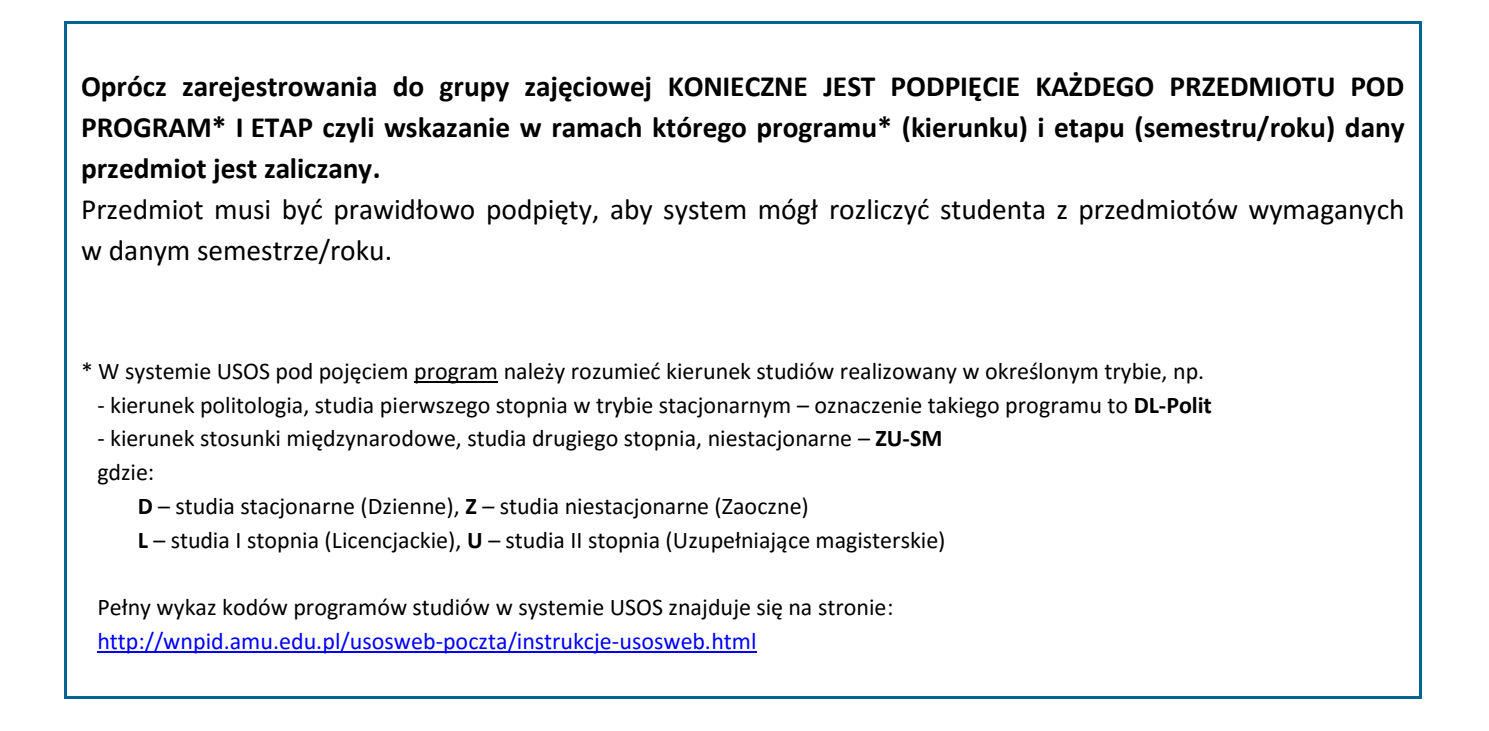

Aby podpiąć przedmioty przejdź do menu DLA STUDENTÓW -> MOJE STUDIA a następnie kliknij PODPIĘCIA.

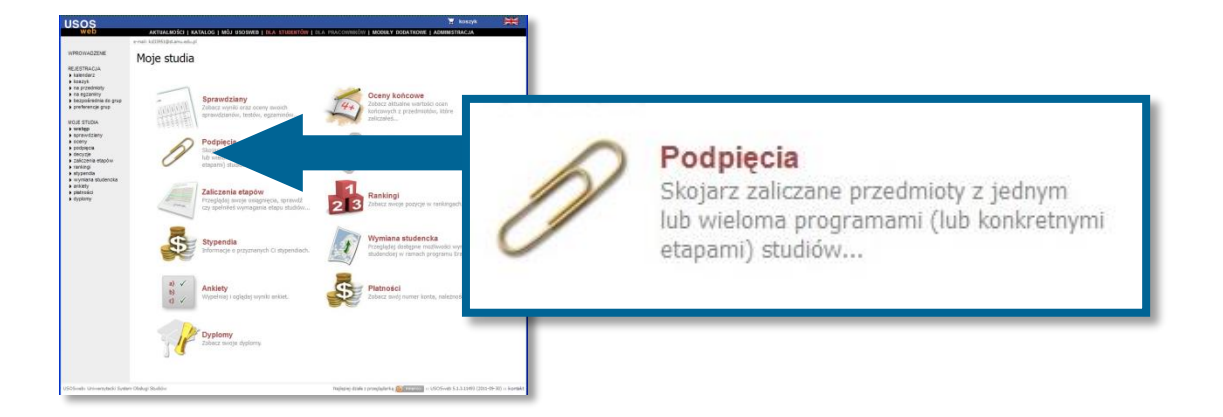

Na ekranie pojawi się lista przedmiotów, na które jesteś zarejestrowany.

| Zaznacz niepodpięte<br>Semestr Letni 2010/2011 [2011/SL] |                                      | ZBIORCZE PODPIĘCIE  |
|----------------------------------------------------------|--------------------------------------|---------------------|
| Historia instytucji politycznych 14-PP520HIN11           | DU-Polit / s3-DU-Polit 🗸 [ odepnij ] | dodaj podpięcie 🕑   |
| 6 Prawo europejskie 14-PP520PEU11                        | NIEPODPIĘTY                          | dodaj podpięcie 🕑 1 |
| Psychologia polityki 14-PPS20PSP11                       | NIEPODPIĘTY                          | dodaj podpięcie Đ   |
| Public Relations 14-PPS2RPRL11                           | NIEPODPIĘTY                          | dodaj podpięcie Đ   |
| Reklama radiowa 14-pp52RRA11                             | NIEPODPIĘTY                          | dodaj podpięcie 🗩   |
| Reklama telewizyjna 14-PPS2RRTV11                        | NIEPODPIĘTY                          | dodaj podpięcie Đ   |
| Seminarium magisterskie 14-XPS2OSEM24                    | NIEPODPIĘTY                          | dodaj podpięcie 관   |

Aby podpiąć wybrany przedmiot kliknij po jego prawej stronie DODAJ PODPIĘCIE (1).

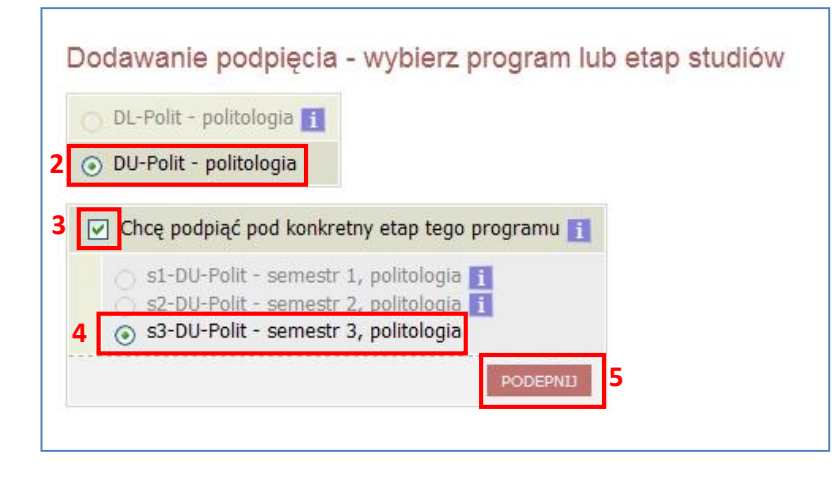

Następnie wybierz program, w ramach którego zaliczany jest przedmiot – czyli program pod który ma zostać podpięty (2).

W kolejnym kroku zaznacz pole "Chcę podpiąć pod konkretny etap tego programu" (3) i wybierz etap (4) (czyli semestr lub rok) w ramach którego przedmiot jest zaliczany.

Podpinanie należy zatwierdzić przyciskiem PODEPNIJ (5).

Możesz również skorzystać z opcji zbiorczego podpinania przedmiotów – w tym celu zaznacz (6) wybrane przedmioty, które mają być podpięte pod ten sam program/etap a następnie kliknij **ZBIORCZE PODPIĘCIE (7)** i wykonaj kroki 2, (3, 4), 5.